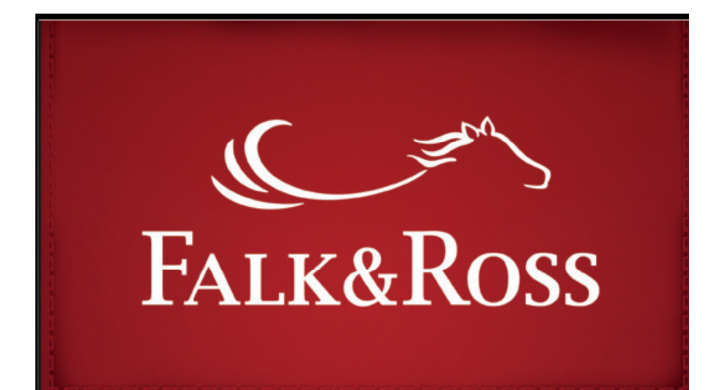

*MyAccount – Nuevas funciones:* 

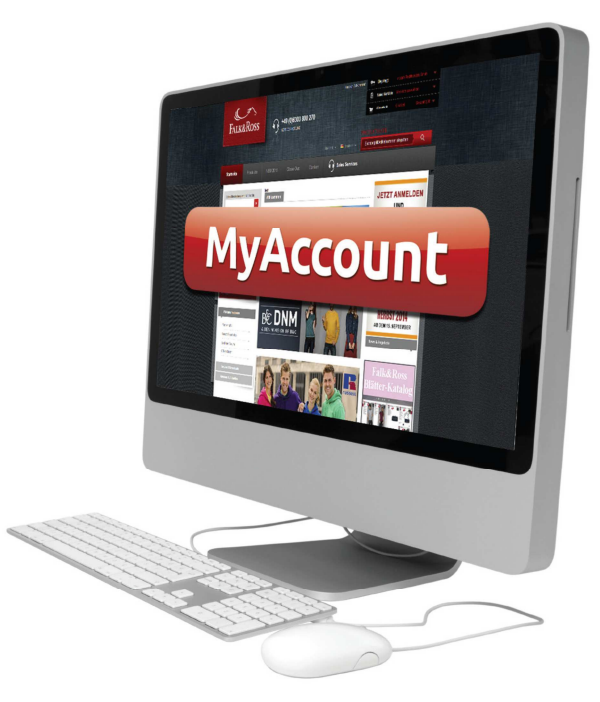

- Visualiza tus facturas y abonos con tan solo un click.
- Envía tus **devoluciones** rápida y fácilmente, de forma autónoma y sin esperas.
- Consulta tus **pedidos pendientes** (**Back Orders.** Podrá enviarse los articulos disponibles, o cancelarlos fácilmente. Permite unir diferentes pedidos pendientes de entregar (Back Orders) para ahorrar tiempo.
- Visualiza tu tarifa de precios e impórtala a tu sistema

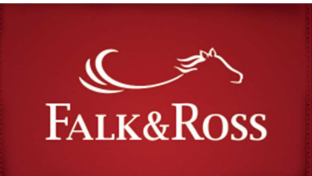

# Content

| 1 | (               | Cómo entrar en "MyAccount" 1 |                                                            |    |  |  |  |  |
|---|-----------------|------------------------------|------------------------------------------------------------|----|--|--|--|--|
| 2 | I               | Inic                         | cio                                                        | 3  |  |  |  |  |
| 3 | I               | Fac                          | cturas y abonos                                            | 7  |  |  |  |  |
| 4 | I               | Dev                          | voluciones                                                 | 9  |  |  |  |  |
|   | 4. <sup>-</sup> | 1                            | Devoluciones: Facturas completas (simple)                  | 10 |  |  |  |  |
|   | 4.2             | 2                            | Devoluciones: Seleccionar artículos de facturas (avanzado) | 12 |  |  |  |  |
|   | 4.:             | 3                            | Devoluciones: Envío formulario                             | 15 |  |  |  |  |
| 5 | I               | Peo                          | didos pendientes (Back Orders)                             | 16 |  |  |  |  |
| 6 | I               | Mis                          | precios                                                    | 17 |  |  |  |  |
| 7 | I               | FA                           | Q – Preguntas frequentes                                   | 19 |  |  |  |  |
| 8 | -               | Tér                          | minos generales y condiciones                              | 20 |  |  |  |  |

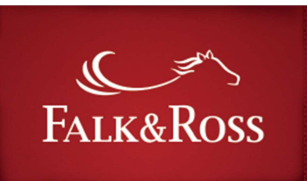

# 1 Como entrar en "MyAccount"

Haz Log in en nuestra Webshop <u>www.falk-ross.eu</u>.

| (Carl)    | PRODUCTOS MARCAS SER             | VICIO                                                              |
|-----------|----------------------------------|--------------------------------------------------------------------|
| Falk&Ross | _                                | Email                                                              |
|           |                                  | N <sup>e</sup> de Cliente                                          |
| LA COL    | ECCIÓN                           | Contraseña<br>Mantener mi sesión activa:                           |
| 20        | 17 •                             | Ели/а                                                              |
|           |                                  | ¿Has olvidado tu contraseña? Solicita una nueva contraseña<br>aquí |
| 50 MARCA  | A AQUI:<br>NS MÁS DE 2200 REEERE |                                                                    |
| 200 DE EL | LAS NUEVAS.                      |                                                                    |

Haz clic en el botón azul "My account" en la parte izquierda de la pantalla y accede.

*Importante: "My account" se abrirá en la misma ventana de nuestra Webshop. Si cierras la ventana harás log out automáticamente y te desconectarás de la Webshop Falk&Ross.* 

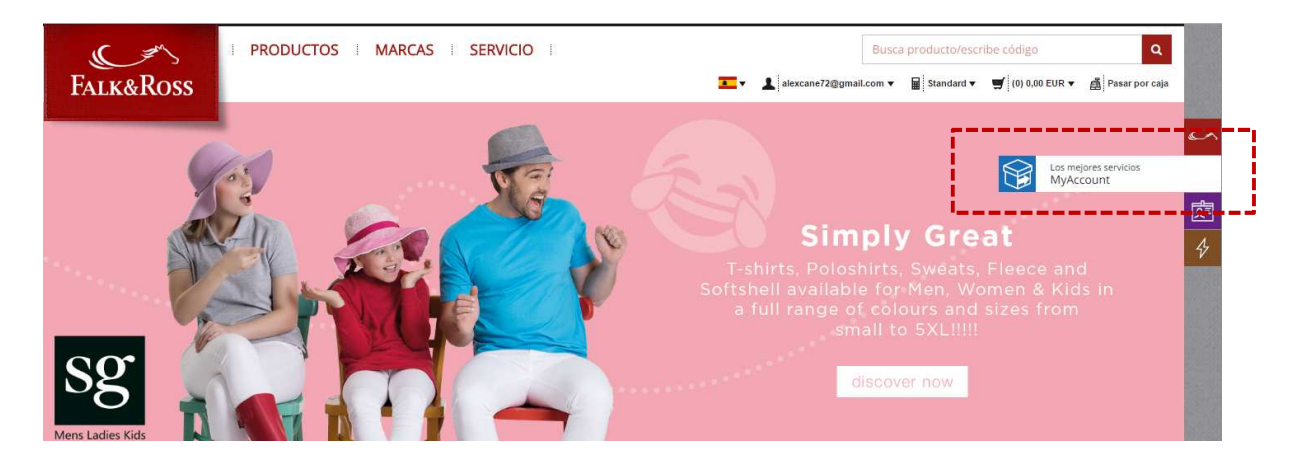

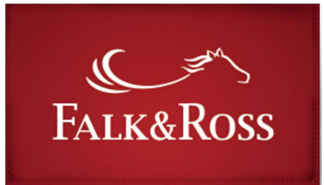

#### 2 Inicio

Esta es una página de introducción . El idioma de su My Account se corresponde al idioma de su sesión en nuestra web. Puede cambiarlo en la parte superior de la página.

Si desea volver a la tienda online de F & R basta con cerrar la sesión haciendo clic en el botón "Volver a la tienda online" que encontrará en la parte superior.

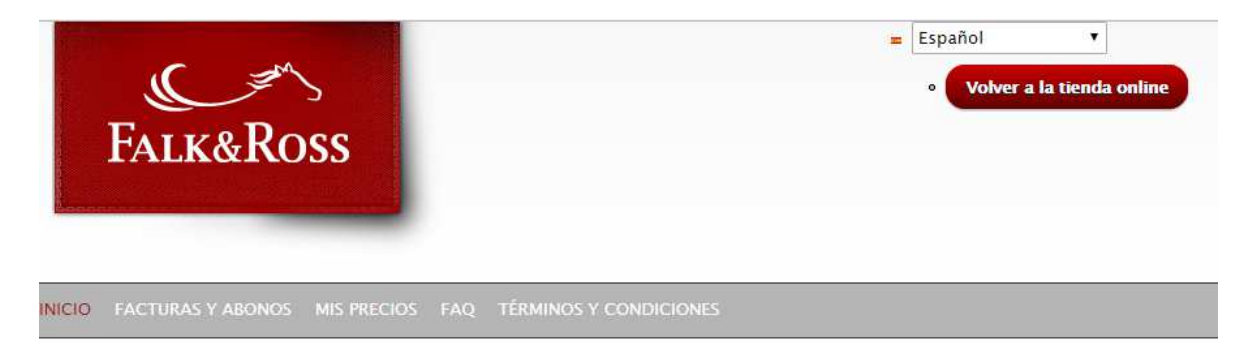

Inicio / Mi cuenta

Mi cuenta

# Ventajas adicionales

- 3
- $\cdot$  Ver tus facturas y tus abonos en un solo clic.
- Seguimiento de tu saldo.
- Devoluciones de forma independiente, rápida y sencilla.
- · Gestión de tus pedidos pendientes, visualizando su disponibilidad y pudiendo expedirlos o cancelarlos
- directamente.
- · Consulta tu lista de precios actual

Información sobre My Account

Este PDF muestra en simples pasos como usar el apartado Mi cuenta de forma fácil y rápida. PDF [3.6 mb]

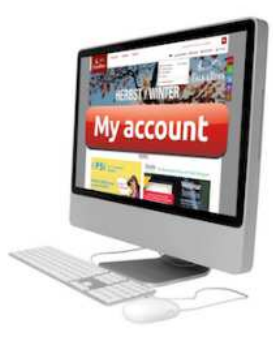

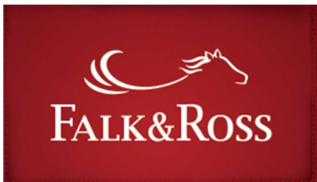

### 3 Facturas y abonos

Aquí podrás buscar facturas por su número (lado izquierdo) o por su mes y año (lado derecho). No es posible la búsqueda solo por mes o solo por año.

Si no disponess del número de tu factura, puedes buscar por algunos de los números que aparecen en la factura (ejemplo: introduciendo 2017)

Después de elegir los criterio de búsqueda, haz clic en "Presentar datos" y los resultados aparecerán en un listado (pagina siguiente)

| FALK&ROSS                                                                                                    | Español<br>Volver a la tienda online |
|----------------------------------------------------------------------------------------------------|--------------------------------------|
| INICIO FACTURAS Y ABONOS MIS PRECIOS FAQ Inicio / Facturas y abonos Facturas y abonos Búsqueda por número de factura Número de factura Please use only numbers and spaces , e.g "7654321 12345" or "7654321". | TÉRMINOS Y CONDICIONES               |
| Mes Por favor selecciona  Por favor, elija un mes. Año 2017 Por favor selecciona un año Presentar datos Reiniciar                                                                                             | Seleccionar<br>mes y año             |

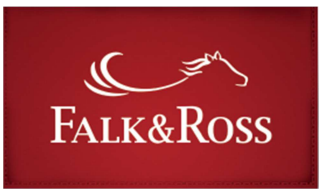

Después de haber hecho clic en "Presentar datos" visualizarás el listado de las facturas. Ahora ya puedes enviar una factura o un abono a la dirección de correo que indicaste en tu registro. Marca "Sí" y haz clic en "Enviar las facturas seleccionadas". Recibirás un correo electrónico desde <u>myaccount@falk-ross.de</u> con la factura(s) y/o el/los abono/s en formato PDF. Puedes hacer una nueva búsqueda haciendo clic en "Buscar de nuevo".

Haciendo click en la cabecera de cada columna podrás ordenar las facturas.

# Facturas y abonos

| úmero de factura                                                  |                     |                   |       | Seleccione "Sí" para envia<br>factura o abono |         |        |  |
|-------------------------------------------------------------------|---------------------|-------------------|-------|-----------------------------------------------|---------|--------|--|
| ease use only numbers and space<br>g "7654321 12345" or "7654321" | 5,                  |                   |       |                                               |         |        |  |
| Búsqueda por año y mes —                                          |                     |                   |       |                                               |         |        |  |
| nero <b>v</b><br>pr favor, elija un mes.                          |                     |                   |       |                                               |         |        |  |
| ño<br>2017 ▼<br>or favor selecciona un año                        |                     |                   |       |                                               |         |        |  |
| resentar datos Reinic                                             | tiar                |                   |       |                                               |         |        |  |
| 1 factura que se correspono<br>Resultados de la búsqueda          | Je con los criterio | os de búsqueda    |       |                                               |         | 1      |  |
| Nombre                                                            | Тіро                | Número de factura | Fecha | Importe neto                                  | Enviado | Enviar |  |
|                                                                   |                     | 536003            | 26.5  |                                               |         | No     |  |

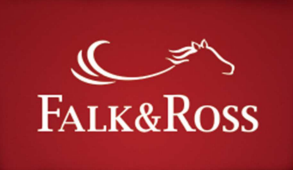

#### **4** Devoluciones

Este área permite gestionar la devolución de la mercancía de forma autónoma y sin necesidad de contactar con F&R. Para gestionar una devolución, escribe el número de factura (derecha), o deja el campo vacío para incluir todas las facturas.

Elije entre las dos opciones de devolución:

"Factura completa" para devolver todos los artículos de una factura (ver 4.1)

*"Artículos seleccionados de una o varias facturas"* para devolver artículos de diferentes facturas (ver 4.2).

Después de elegir la opción, haz clic en "Enviar tus datos".

# Nota: Solo se visualizarán las facturas que cumplan con el periodo de devolución señalado en nuestras condiciones de venta.

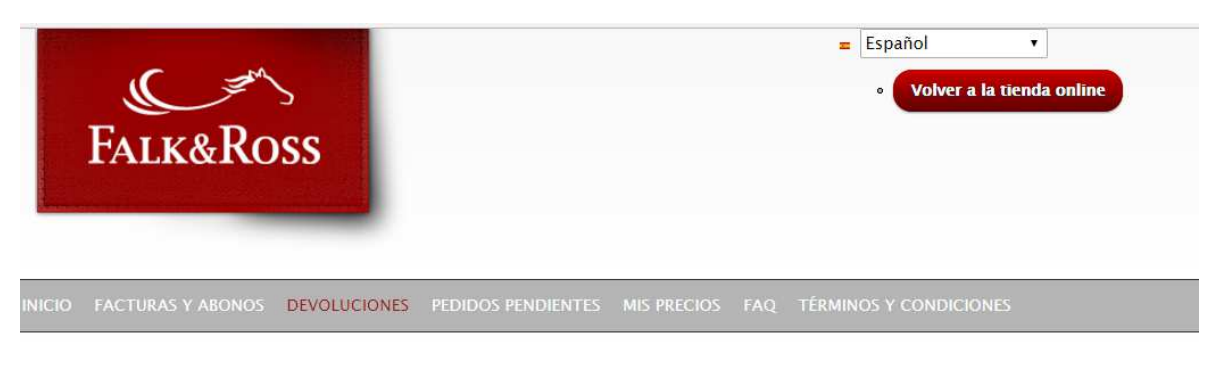

Inicio / Devoluciones

# Devoluciones

| /ou can search only invoices within a 30 days period from the cur<br>f you want to return merchendise older than 30 days, please cont | Escriba en número de factura<br>o deje en blanco                                                              |                        |  |  |  |
|----------------------------------------------------------------------------------------------------|----------------------------------------------------------------------------------------------------|------------------------|--|--|--|
|                                                                                                    | Número de factura                                                                                             |                        |  |  |  |
| Onciones de selección                                                                                                    | 677                                                                                                    |                        |  |  |  |
| <ul> <li>Factura completa</li> </ul>                                                                                                  | Please on enter numbers exclusively and Invoice numbers without year (e.g. 201<br>e.g "7654321" or "7654321". |                        |  |  |  |
| <ul> <li>Seleccionar articulos de la/s factura/s (avanzado)</li> </ul>                                                                | Between several invoice numbers please use "space" exclusively.<br>e.g. "7654321 7654321"                     |                        |  |  |  |
|                                                                                                    | To view all results, please                                                                                   | leave the field empty. |  |  |  |

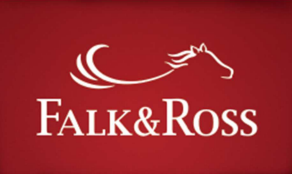

### 4.1 Devoluciones: Factura completa

En esta página visualizarás los resultados de tu búsqueda.

• Columna ''Razón de la devolución'': seleccionar motivo desde el menú desplegable.

• Columna "Comentario" puedes incluir un motivo más detallado en este apartado.

• Columna ''Devolución'' Marque "Sí" Si deseas devolver todas las referencias y unidades incluidas en esa factura.

*IMPORTANTE: Haz clic en el botón "Add to return basket" para enviar la información de tu devolución a nuestro sistema. De esta forma se creará una etiqueta de envío (ver 4.3). El botón "Reset" permite borrar las selecciones.* 

Tu búsqueda de devoluciones ha sido enviada

# Devoluciones

- • Buscar devoluciones ·

| <ul> <li>Resultados</li> <li>La devolución se<br/>antes de 28 días</li> <li>No serán acepta</li> <li>La ropa interior</li> <li>1-Selecciona cal</li> </ul> | erá aceptada siempre qu<br>s habiles<br>das las devoluciones de<br>no será devuelta por cu<br>ntidad. 2-Selecciona mo | ue el articulo se encuentre en buenas condiciones de embalaje, no decorado y<br>e productos embalados individualmente si estos han sido desembalados previa<br>jestiones de higiene.<br>ptivo. 3– Click en Sí para seleccionar. | la entrega se realice<br>amente. (Ej.: camisas) |
|----------------------------------------------------------------------------------------------------|----------------------------------------------------------------------------------------------------|----------------------------------------------------------------------------------------------------|-------------------------------------------------|
| You have selected 0 co                                                                                                    | omplete invoices y 0 arti                                                                                             | icles from different invoices.                                                                                                    |                                                 |
| Add to return bask                                                                                                    | et                                                                                                    |                                                                                                    |                                                 |
| Fecha de la factura                                                                                                    | Número de factura                                                                                                    | Razón                                                                                                    | Volver                                          |
|                                                                                                    | 2017 <mark>575137</mark>                                                                                              | Devolución solicitada por e                                                                                                    |                                                 |
| 10 5 2017                                                                                                    |                                                                                                    | Agregar comentario                                                                                                    | O No                                            |
| 18 Enero 2017                                                                                                    |                                                                                                    | TEST PRUEBA                                                                                                    | ● Sí                                            |
|                                                                                                    |                                                                                                    | Max. 250 characters.                                                                                                    |                                                 |
| Hay 1 factura que se co                                                                                                    | orresponde con los crite                                                                                              | erios de búsqueda                                                                                                    |                                                 |
| Add to return bask                                                                                                    | Restablecer                                                                                                    | la selección factura                                                                                                    |                                                 |

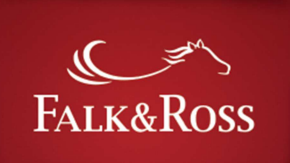

INICIO FACTURAS Y ABONOS DEVOLUCIONES PEDIDOS PENDIENTES MIS PRECIOS FAQ TÉRMINOS Y CONDICIONES

Inicio / Devoluciones

# Devoluciones

- • Buscar devoluciones -

| · Facturas/articulos seleccionados |                      |                       |             |                 |          |                                                                                                    |                  |          |              |  |  |
|------------------------------------|----------------------|-----------------------|-------------|-----------------|----------|----------------------------------------------------------------------------------------------------|------------------|----------|--------------|--|--|
| Fecha de la<br>factura             | Número de<br>factura | Número de<br>articulo | Descripción | Article<br>type | Cantidad | Razón                                                                                                    | Selected<br>type | Estado   | Eliminar     |  |  |
| 18 Enero 2017                      | 2017575137           |                       |             |                 |          | Devolución solicitada por<br>el cliente<br>Return requested by<br>customer<br>No lo necesitamos<br>goods are no longer<br>needed | Factura          | Aprobado | ● No<br>● Sí |  |  |

La mercancía incluida en la devolución pero que no figure en el documento de Devolución no será abonada.

Estoy de acuerdo con los términos y condiciones generales.

| You have se | lected 1 complete invoices | y 0 articles from differe | ent invoices. |
|-------------|----------------------------|---------------------------|---------------|
| Atrás       | Datos de suministro        | Buscar de nuevo           |               |

*Haciendo clic en "Datos de suministro" aparece una pantalla con los datos de la devolución. Comprueba que todo es correcto.* 

Para poder hacer efectiva la devolución será necesario aceptar nuestros términos y condiciones generales.

El botón "Atrás" te permite acceder a la página anterior, si fuese necesario realizar algún cambio.

# 4.2 Devoluciones: Seleccionar artículos de la factura

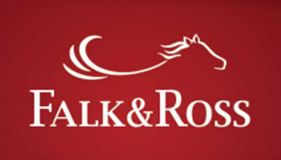

Elije en el desplegable del menú de la izquierda "artículos seleccionados" de una factura y haz clic en "Fuente de datos". Puedes agregar el número de factura, número de artículo, número de referencia o identificador de pedido Web a la derecha para hacer más precisa la búsqueda del articulo a devolver.

Ejecuta los pasos siguientes:

- (1) Columna "Cantidad" indica cuántos artículos deseas devolver. La línea debajo del campo "Artículos comprados" indica el número de elementos entregados y también es el máximo que puedes escribir.
- (2) *Column "Razón"* para especificar el motivo de devolución con el menú desplegable. Además puedes agregar un comentario.
- (3) *Column "Return"* Haz click en "SI" para tramitar tu devolución. Si no indicas un motivo de devolución no será posible realizar este trámite.

*IMPORTANTE: Haz clic en el botón "Add to return basket" para enviar la información de tu devolución a nuestro sistema. De esta forma se creará una etiqueta de envío (ver 4.3). El botón "Reset" permite borrar las selecciones.* 

*Haciendo clic en "Datos de suministro" aparece una pantalla con los datos de la devolución. Comprueba que todo es correcto.* 

Para poder hacer efectiva la devolución será necesario aceptar nuestros términos y condiciones generales.

El botón "Atrás" te permite acceder a la página anterior, si fuese necesario realizar algún cambio.

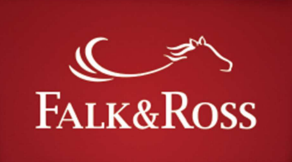

# Devoluciones

- • Buscar devoluciones-

- 🕝 👻 Resultados
  - La devolución será aceptada siempre que el articulo se encuentre en buenas condiciones de embalaje, no decorado y la entrega se realice antes de 28 días habiles
  - No serán aceptadas las devoluciones de productos embalados individualmente si estos han sido desembalados previamente. (Ej.: camisas)
  - La ropa interior no será devuelta por cuestiones de higiene.
  - 1-Selecciona cantidad. 2-Selecciona motivo. 3- Click en Sí para seleccionar.

You have selected 0 complete invoices y 0 articles from different invoices.

| Add to                    | return basket            |                     |                    |                          |                          |                         |                              |                                            |              |
|---------------------------|--------------------------|---------------------|--------------------|--------------------------|--------------------------|-------------------------|------------------------------|--------------------------------------------|--------------|
| Fecha<br>de la<br>factura | Número de<br>factura     | Reference<br>number | Web<br>Order<br>ID | Número<br>de<br>articulo | Descripción              | Тіро                    | Cantidad                     | Razón                                      | Volver       |
| 26<br>Enero<br>2017       | 2017 <mark>576897</mark> | PADEL               |                    | 01633                    | S176M<br>Lime/Grey<br>M  | Spiro Training<br>Shirt | 2<br>Articulos adquiridos: 2 | Agregar comentario                         | ● No<br>● Sí |
| 26<br>Enero<br>2017       | 2017 <mark>576897</mark> | PADEL               |                    | 01633                    | S176M<br>Lime/Grey L     | Spiro Training<br>Shirt | 4<br>Articulos adquiridos: 4 | Agregar comentario<br>Max. 250 characters. | ● No<br>● Sí |
| 26<br>Enero<br>2017       | 2017 <mark>576897</mark> | PADEL               |                    | 01633                    | S176M<br>Lime/Grey<br>XL | Spiro Training<br>Shirt | 4<br>Articulos adquiridos: 4 | Agregar comentario<br>Max. 250 characters. | ● No<br>● Sí |

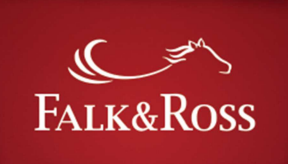

Debes aceptar los Términos y Condiciones Generales.

### **Devoluciones**

- • Buscar devoluciones -

| 🗕 🗕 🗕 🗖 🗖              | articulos seleco     | ionados —                |                               |                                        |                              |                                                                                                    |                  |          |            |
|------------------------|----------------------|--------------------------|-------------------------------|----------------------------------------|------------------------------|----------------------------------------------------------------------------------------------------|------------------|----------|------------|
| Fecha de<br>la factura | Número de<br>factura | Número<br>de<br>articulo | Descripción                   | Article type                           | Cantidad                     | Razón                                                                                                    | Selected<br>type | Estado   | Eliminar   |
| 26 Enero<br>2017       | 2017576897           | 28109                    | 185C00<br>Red/Sport<br>Grey M | Mens Heavy<br>Contrast Hooded<br>Sweat | 1<br>Articulos adquiridos: 1 | Entrega/Pedido<br>Delivery/order<br>Entrega<br>equivocada<br>Wrong delivery<br>Color equivocado<br>wrong colour<br>delivered | Artículo         | Aprobado | ● No<br>Sí |
| 26 Enero<br>2017       | 2017576897           | 28109                    | 185C00<br>Red/Sport<br>Grey L | Mens Heavy<br>Contrast Hooded<br>Sweat | 2<br>Articulos adquiridos: 4 | Devolución<br>solicitada por el<br>cliente<br>Return requested<br>by customer<br>Talla equivocada<br>ordered wrong<br>size   | Artículo         | Aprobado | ● No<br>Sí |

La mercancía incluida en la devolución pero que no figure en el documento de Devolución no será abonada.

Estoy de acuerdo con los términos y condiciones generales.

You have selected 0 complete invoices y 2 articles from different invoices. Atrás Datos de suministro Buscar de nuevo

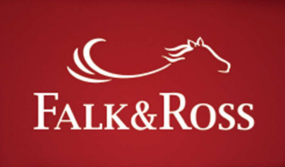

# a. Devoluciones: Envío de formulario y etiqueta de devolución

En el siguiente paso tendras que cumplimentar los datos de tu devolución para poder crear la etiqueta y generar los documentos de devolución.

Comprueba que la dirección de recogida es correcta, señala el número de paquetes a enviar y el peso total de la devolución. A continuación, haz clic en "Crear documento (.pdf)". El peso máximo es de 20 kg.

Puedes guardar o abrir el archivo PDF.

Además recibirás un email de confirmación con toda la información sobre el proceso de devolución y los documentos correspondientes. Este documento lo tiene que incluir en la caja junto con las prendas a devolver.

# Devoluciones

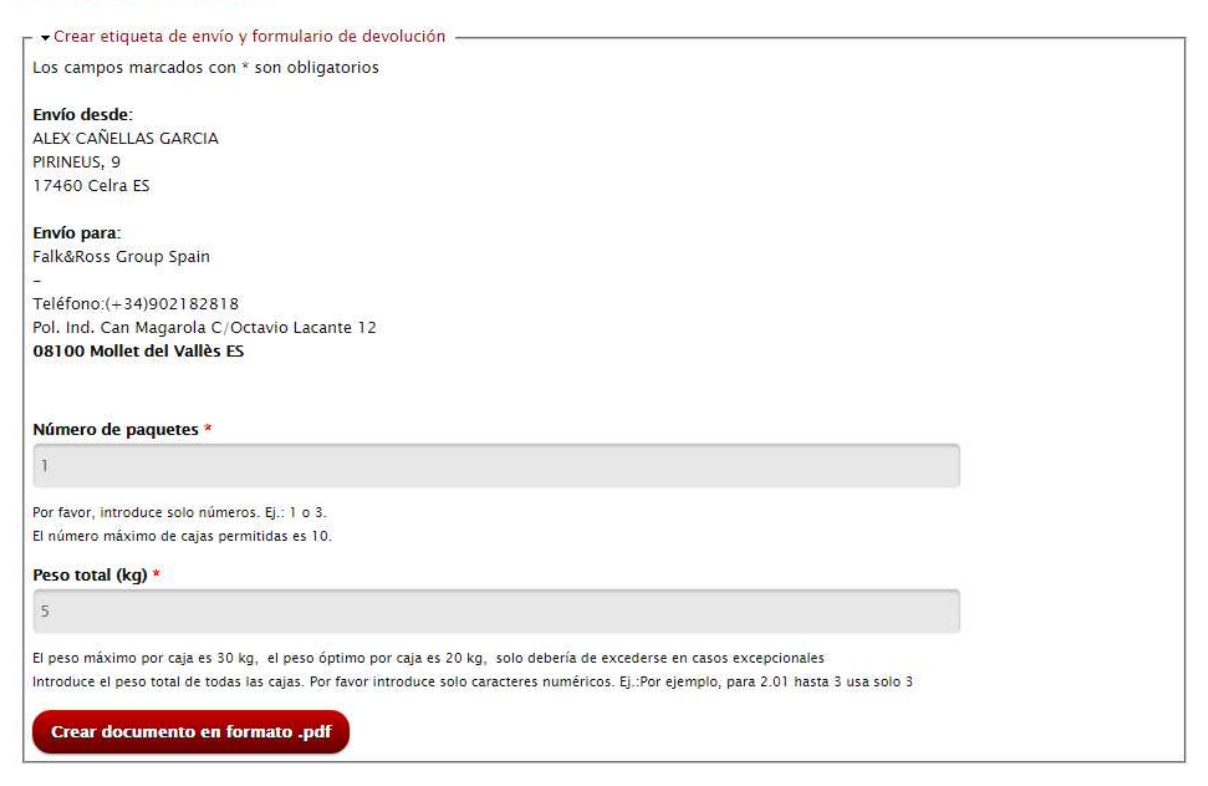

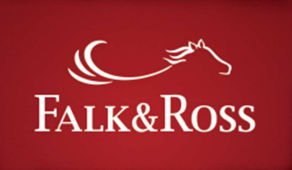

# 5 Pedidos pendientes (Back Orders)

Desde este apartado podrás administrar todos tus pedidos pendientes de entregar de forma autonoma. Con un clic en el botón "Obtener listado de artículos pendientes de entrega" podrás visualizar la lista de todos tus pedidos pendientes (ver página siguiente). Este proceso puede tardar varios segundos.

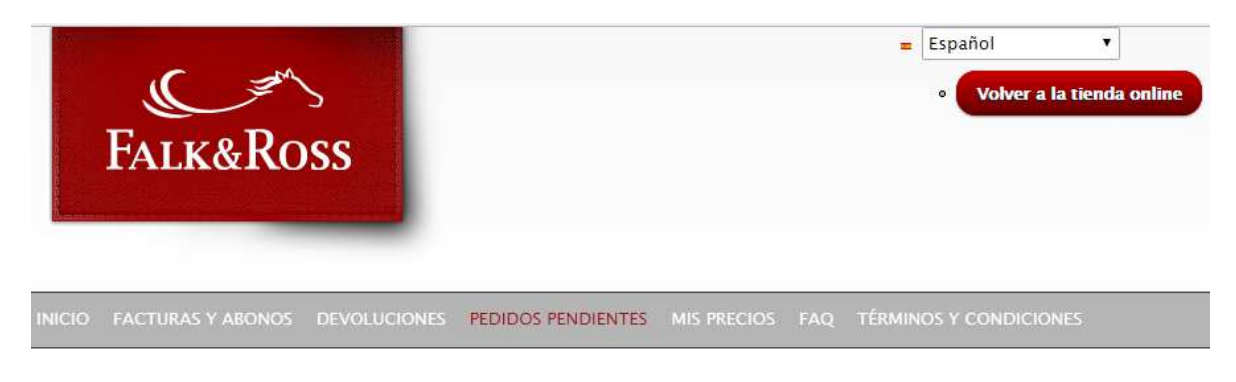

Inicio / Pedidos pendientes

# Pedidos pendientes

Estimado cliente, aquí puede encontrar la lista de tus pedidos pendientes. Please be aware that all back orders are sent to the invoice address.

Obtener listado de articulos pendientes de entrega

En la columna "Cantidad abierta" muestra en qué articulos están disponibles (campos marcados en verde) y los que aun no están disponibles (campos marcados en rojo).

La columna de "Gestión de pedidos pendientes" da diferentes opciones para sus pedidos pendientes de entregar:

- "Mantener": se mantendrá el BO para ser gestionado más tarde.
- "Cancelar artículo" elimina este articulo de la lista y de tu pedido (también de nuestro sistema)
- "Enviar artículo" Las referencias disponibles en stock serán enviadas.

Para que las acciones seleccionadas sean procesadas, debe de hacer clic en "Datos de suministro"

Un clic en "Volver" actualiza la lista. El botón "Reset" permite borrar selecciones, para poder iniciar de nuevo.

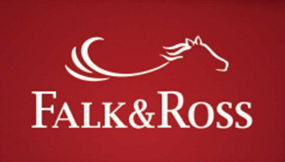

# **Pedidos pendientes**

Estimado cliente, aquí puede encontrar la lista de tus pedidos pendientes. Please be aware that all back orders are sent to the invoice address.

#### Get open orders

Disponible No disponible

Show/hide column: Order date - Nombre de entrega - Delivery address - Order no. - Client ref. no. - Número de articulo - Descripción - Estado - Purchased qty. - Open qty. r - Resultados

|                                                                            | Mostrar 10 🕈 registros Buscar: |                                |                        |          |                  |             |                                                             |  |  |  |  |  |  |
|----------------------------------------------------------------------------|--------------------------------|--------------------------------|------------------------|----------|------------------|-------------|-------------------------------------------------------------|--|--|--|--|--|--|
| -                                                                          | Order date 🔶                   | Dirección de entrega 🔶         | Número de articulo 🛛 🔶 | Estado 🔶 | Purchased qty. 🔶 | Open qty. 🔶 | Procesando 🔶                                                |  |  |  |  |  |  |
| ٥                                                                          | 9 Enero 2017                   | 54317<br>DE                    | 266.00 - ads           |          | 1                | 1           | Mantener artículo 🗘                                         |  |  |  |  |  |  |
| 0                                                                          | 9 Enero 2017                   | Osburg/Trier<br>54317<br>DE    | 266.00 - ads           |          | 1                | 1           | Mantener artículo     Cancelar producto     Enviar producto |  |  |  |  |  |  |
| 0                                                                          | 9 Enero 2017                   | Osburg/Trier<br>54317          | 266.00 - ads           |          | 1                | 1           | Mantener artículo 🗘                                         |  |  |  |  |  |  |
| Mos                                                                        | trando registros d             | lel 1 al 4 de un total de 4 re | gistros                |          |                  |             | Anterior1Siguiente                                          |  |  |  |  |  |  |
| Hay 4 pedidos pendientes que se corresponden con los criterios de búsqueda |                                |                                |                        |          |                  |             |                                                             |  |  |  |  |  |  |
| Se                                                                         | Send your request Reiniciar    |                                |                        |          |                  |             |                                                             |  |  |  |  |  |  |

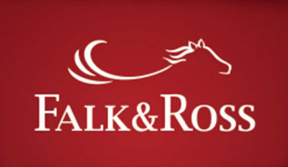

# 6 Mis precios

*Obtén tu tarifa de precios en formato .xlsx en tu correo electronico y utilizala para cargar o actualizar los precios en tu sistema.La tarifa no contiene los articulos descatalogados.* 

Haz clic en los botones rojos y acepta los terminos y condiciones. Recibirás un correo electrónico desde <u>myaccount@falk-ross.de</u> con un archivo adjunto en formato Excel que podrás importar a tu sistema.

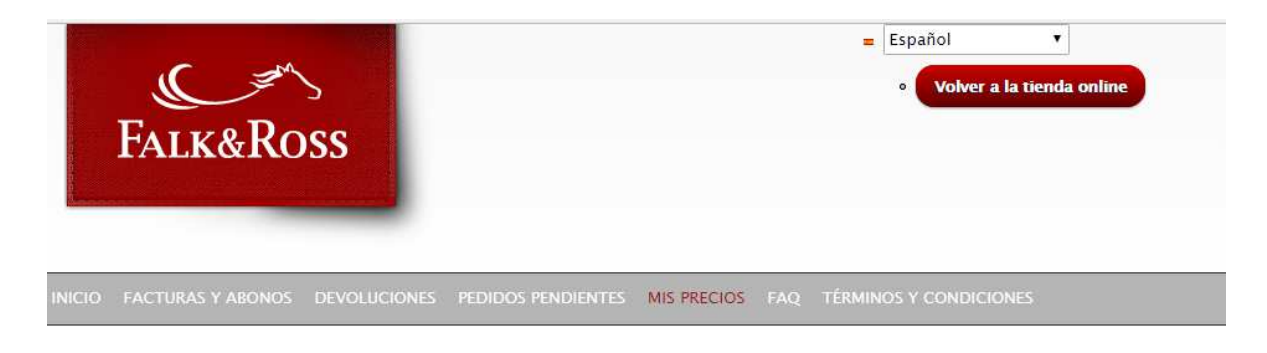

Inicio / Mis precios

# Mis precios

Querido cliente,

Aquí puedes descargar tu tarifa de precios y otras informaciones útiles como el código del proveedor, los tallajes, la cantidad de prendas por cada caja y mucho más. Los precios están sujetos a cambios y cumplen con nuestros términos y condiciones de venta.

#### Recibe por mail tu tarifa

Con tan solo un click recibirás un email con un fichero en formato excel con tu tarifa de precios. Este archivo puede ser importado tanto en tu sistema ERP como en tu tienda online.

Servicios sujetos a los términos y condiciones generales.

Recibe por mail el fichero con referencias/precios

Tienes que aceptar nuestros términos y condiciones generales para recibir tu tarifa.

Estoy de acuerdo con los términos y condiciones generales.

Screenshot [26.05.2016] - Through continuous development this screenshot may differ from the current view of the website.

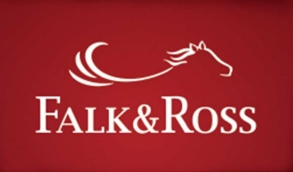

### 7 FAQ – Preguntas frecuentes

Aqui encontrarás las respuestas a las preguntas más frecuentes. Si no encuentra la respuesta que busca, recomendamos que te pongas en contacto con tu interlocutor/a habitual.

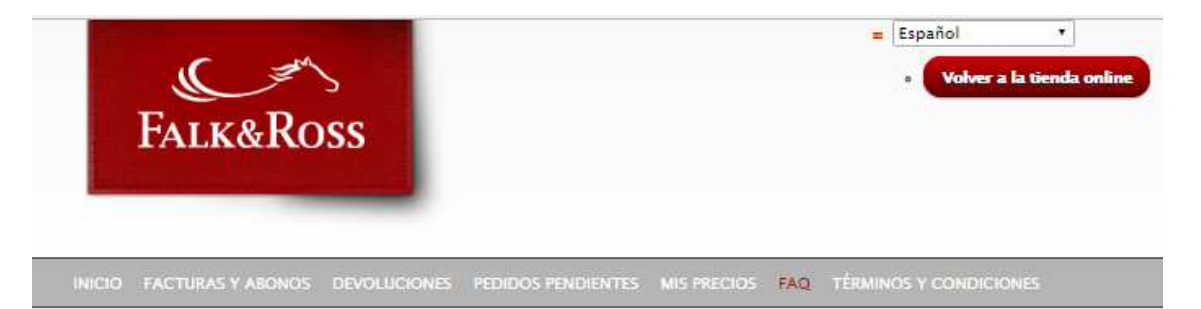

Inicio / Preguntas frecuentes

# Preguntas frecuentes

Bienvenido/a al apartado "Preguntas frecuentes" de My Account

#### Inicio de sesión (2)

¿Con quien debo contactar si tengo problemas de acceso? ¿Cuesta algo el acceso a Mi cuenta?

#### Facturas y abonos (2)

¿Puedo descargarme mis facturas? ¿Puedo filtrar las facturas de los pedidos realizados directamente a proveedor?

#### **Devoluciones (6)**

¿Como funciona el proceso de devoluciones? ¿Cuánto cuesta realizar una devolución? ¿Cuánto tiempo tardaré en recibir mi abono? ¿Puedo devolver cualquier producto? ¿Quién puede gestionar una devolución? ¿Recibiré un abono de la mercancía devuelta en todos los casos de devolución?

#### Pedidos pendientes (6)

¿Cómo puedo pasar un pedido? ¿Cúal es el plazo de entrega? ¿Dónde puedo comprobar la fecha de entrega? ¿Hay pedido minimo? ¿Puedo eliminar productos de un pedido que ya ha sido tramitado? ¿Puedo realizar un pedido de muestras?

#### Mis precios (4)

¿Cuál es el precio de los portes? ¿Los precios de mi tarifa incluyen IVA? ¿Qué precio tiene el picking? ¿Que precios visualizo en My Account?

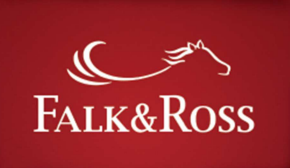

### 8 Terminos y condiciones

En esta sección encontrarás los terminos y condiciones.

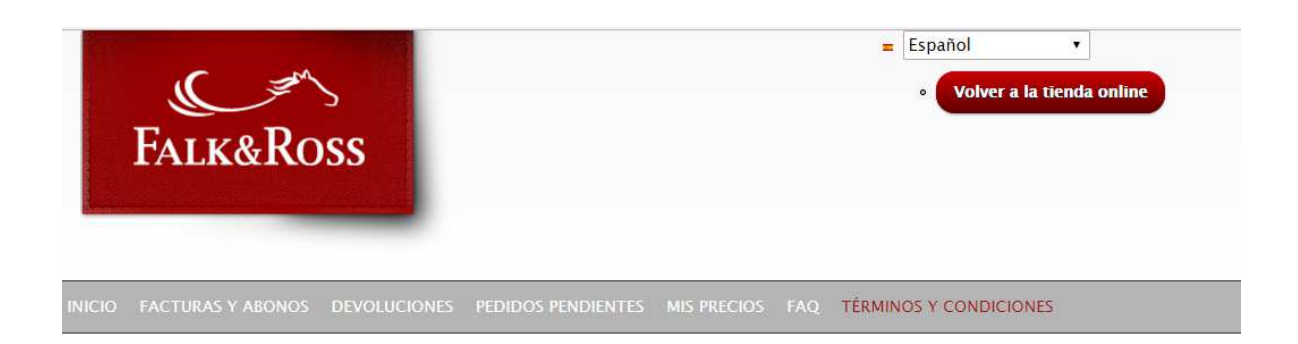

Inicio / Términos y Condiciones

# Términos y Condiciones

Condiciones de Venta 2014

Pedidos

No hay pedido mínimo, y se realizarán a través de nuestra página web de compra, <u>www.falk-ross.eu</u>, donde podrá conocer el stock real de todos los artículos. También pueden realizarse pedidos por e-mail o fax. Los pedidos por webshop tienen tratamiento prioritario.

Los pedidos pequeños reciben la misma prioridad que los pedidos grandes.

Las solicitudes de precios especiales para pedidos de volumen deberán ser remitidas al comercial responsable de su zona y serán contestadas en un plazo de 24 horas desde su recepción.

Una vez transmitido un pedido a nuestro sistema, no es posible su modificación.